### In caso di difficoltà a compilare, cliccare l'icona in basso a destra

SOLITUDINE\_fibromialgia\_distri... 😒

<

| INVIA SALVA RIPULISCI                                                                                                    |
|----------------------------------------------------------------------------------------------------|
| LA SOLITUDINE NELLA FIBROMIALGIA                                                                                                    |
| ANAGRAFICA DEL PAZIENTE                                                                                                    |
| INIZIALI PZ                                                                                                    |
| ANNO DI NASCITA 1975 SESSO M F                                                                                                    |
| ATTIVITA'LAVORATIVA Insegnante                                                                                                    |
| DIAGNOSI Fibromialgia DURATA DI MALATTIA (anni): 10                                                                                                    |
| STATO CIVILE () SINGLE () SPOSATO () DIVORZIATO () VEDOVO () CONVIVENTE                                                                                                    |
| SCOLARITA Lic. Elementare Lic. Media O Diploma Laurea                                                                                                    |
|                                                                                                    |
| INDICI ANTROPOMETRICI                                                                                                    |
| ALTEZZA (cm): 168                                                                                                    |
| BMI: NaN                                                                                                    |
|                                                                                                    |
| ATTIVITA' DI SVAGO                                                                                                    |
|                                                                                                    |
|                                                                                                    |
|                                                                                                    |
|                                                                                                    |
|                                                                                                    |
| _                                                                                                    |
|                                                                                                    |
|                                                                                                    |
|                                                                                                    |
|                                                                                                    |
| REVISED FIBROMYALGIA IMPACT QUESTIONNAIRE                                                                                                    |
| Dominio 1 – FUNZIONE FISICA                                                                                                    |
| Per ognuna delle seguenti NOVE domande, segni la casella che meglio indica il grado<br>di difficoltà da Lei avvertito, nel corso dell'ultima settimana, nel compiere ciascuna |
| delle attività elencate, a causa della fibromialgia: (scegliere solo un numero)                                                                                               |
|                                                                                                    |
|                                                                                                    |
|                                                                                                    |

### 2. Concluso il questionario, cliccare sull'icona Condividi (Android)

| INVIA SALVA RIPULISCI                                                                                                    |
|----------------------------------------------------------------------------------------------------|
| ANAGRAFICA DEL PAZIENTE   INIZIALI PZ MS   ANNO DI NASCITA 1975 SESSO M F Image: Comparison of the comparison of the comparison of th |
| ALTEZZA (cm): 168<br>BMI: 18.7783<br>PESO (Kg): 53<br>ATTIVITA' DI SVAGO<br>I LETTURA<br>MUSICA<br>TELEVISIONE<br>I ATTIVITA' FISICA<br>ATTIVITA' SOCIALI                                                                                                    |

# 2 bis. Concluso il questionario, cliccare sull'icona Condividi (Apple)

SOLITUDINE\_fibromialgia\_distri...

| ANAGRAFICA DEL PAZIEN<br>INIZIALI PZ MG<br>ANNO DI NASCITA <sup>1975</sup><br>ATTIVITA'LAVORATIVA Inser |                                                                                               |                  |
|----------------------------------------------------------------------------------------------------|-----------------------------------------------------------------------------------------------|------------------|
| INIZIALI PZ MG<br>ANNO DI NASCITA 1975<br>ATTIVITA'LAVORATIVA Inser                                     |                                                                                               |                  |
| ANNO DI NASCITA 1975<br>ATTIVITA'LAVORATIVA Inser                                                       |                                                                                               | ]                |
| ATTIVITA'LAVORATIVA Inse                                                                                | SESSO MO F                                                                                    | り                |
| DIAGNOST Elbromialgia                                                                                   | gnante                                                                                        |                  |
| Platenteer                                                                                              | DURATA DI MALATTIA (ann                                                                       | i): 10           |
| STATO CIVILE O SINGLE                                                                                   | • SPOSATO O DIVORZIATO O VEDOV                                                                |                  |
| SCOLARITA O Lic. Eleme                                                                                  | ntare 🔵 Lic. Media 💿 Diploma                                                                  | C Laurea         |
| FUMO () Si () No ()                                                                                     | ) Ex                                                                                          |                  |
|                                                                                                    |                                                                                               |                  |
|                                                                                                    |                                                                                               |                  |
| ALTEZZA (cm): 168                                                                                       |                                                                                               |                  |
| PESO (Kg): 53                                                                                           |                                                                                               |                  |
|                                                                                                    |                                                                                               |                  |
| ATTIVITA' DI SVAGO                                                                                      |                                                                                               |                  |
|                                                                                                    |                                                                                               |                  |
|                                                                                                    |                                                                                               |                  |
| MUSICA                                                                                                  |                                                                                               |                  |
|                                                                                                    |                                                                                               |                  |
| ✓ ATTIVITA' FISIC                                                                                       | A                                                                                             |                  |
| ATTIVITA' SOCI                                                                                          | ALI                                                                                           |                  |
|                                                                                                    |                                                                                               |                  |
|                                                                                                    |                                                                                               |                  |
|                                                                                                    |                                                                                               |                  |
|                                                                                                    |                                                                                               |                  |
|                                                                                                    |                                                                                               |                  |
| REVISED FIBROMYALGIA                                                                                    | IMPACT QUESTIONNAIRE                                                                          | <u> </u>         |
| Dominio 1 - EUNZIONE EI                                                                                 | ISICA                                                                                         |                  |
| Per ognuna delle seguenti No                                                                            | OVE domande, segni la casella che meglio i                                                    | ndica il grado   |
| di difficoltà da Lei avvertito, n<br>delle attività elencate, a caus                                    | el corso dell'ultima settimana, nel compiere<br>a della fibromialgia: (scegliere solo un nume | ciascuna<br>ero) |
| < 1                                                                                                    |                                                                                               |                  |
|                                                                                                    |                                                                                               |                  |

## 3. Proseguire selezionando Condividi via mail

| SOLITUDINE_fibromialgia_dist                                                                                                    | ri 오       |
|----------------------------------------------------------------------------------------------------|------------|
| INVIA SALVA<br>LA SOLITUDINE NELLA FIBROMIALGIA                                                                                                    | RIPULISCI  |
| ANAGRAFICA DEL PAZIENTE<br>INIZIALI PZ<br>ANNO DI NASCITA SESSO M F<br>ATTIVITA'LAVORATIVA<br>DIAGNOSI DURATA DI MALATTIA (anni):<br>STATO CIVILE SINGLE SPOSATO DIVORZIATO VEDOVO<br>SCOLARITA Lic. Elementare Lic. Media Diploma<br>FUMO Si No Ex | CONVIVENTE |
| INDICI ANTROPOMETRICI   SOLITUDINE_fibromialgia_distri   Documento PDF · 1,6 MB                                                                                                    | X          |
|                                                                                                    |            |
| AirDrop Messaggi Mail                                                                                                    | Note       |
| Copia                                                                                                    | Ь          |
| Stampa                                                                                                    | ē          |

4. Inserire l'indirizzo destinatario <u>sonia.farah91@gmail.com</u>e l'oggetto «Invio modulo compilato», quindi inviare la mail con questionario allegato

#### Annulla Invio modulo compilato

A: sonia.farah91@gmail.com

Cc/Ccn, Da: me

Oggetto: Invio modulo compilato

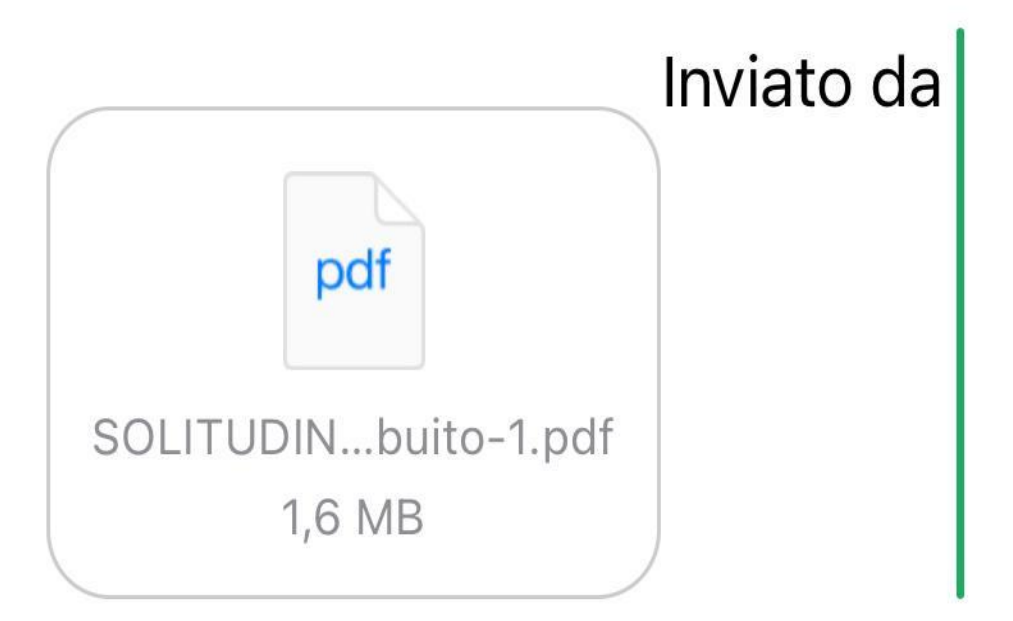

## GRAZIE PER L'ATTENZIONE E LA PARTECIPAZIONE ALLA RICERCA!

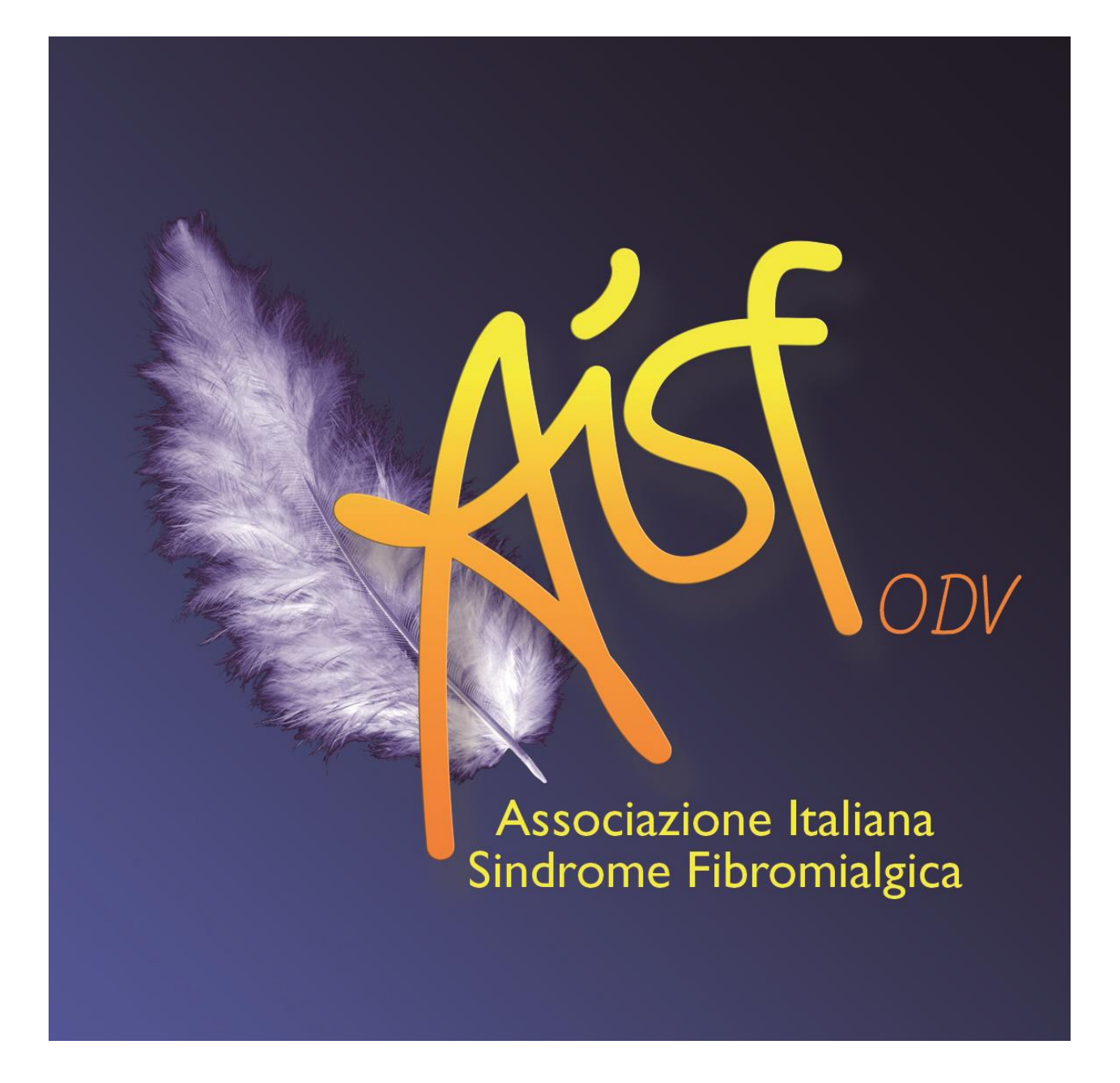